## 導師 查看班級學生的學習歷程狀態

一、導師登入北科系統→(7)新學生學習歷程系統→選擇導師,登入。

| 資訊系統          |      |  |
|---------------|------|--|
| (1) 課表查詢      |      |  |
| (2)學務系統(教師)   |      |  |
| (3) 班級幹部管理系統  | (教師) |  |
| (4) 輔導系統(教師)  |      |  |
| (5) 成績系統(教師)  |      |  |
| (6) 重補修系統(教師) |      |  |
| (7)新學生學習歷程系   | · 統  |  |
|               |      |  |

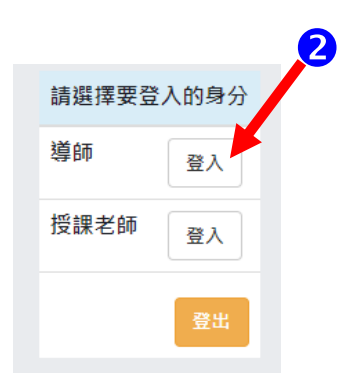

## 二、點選:檢視學生歷程檔案的資料→如:課程學習成果

| 學生學習歷程系統 首頁 基本資料                    | ▼ 檢視學生歷程檔案 ▼ 收訖明細 ▼                                    | 【 (導師)                                          |  |  |  |  |  |
|-------------------------------------|--------------------------------------------------------|-------------------------------------------------|--|--|--|--|--|
| ▲ 使用者資訊                             | 自傳<br>修課成績<br>課程學習成果 [m]                               | ● 校内公告                                          |  |  |  |  |  |
| 基本                                  | <b>資料</b> 多元表現                                         |                                                 |  |  |  |  |  |
| 中文姓名                                |                                                        | ● 操作手冊                                          |  |  |  |  |  |
| 職員編號                                |                                                        | • 操作手冊(校管理者)                                    |  |  |  |  |  |
| 職稱                                  | 班級導師                                                   | • 操作手冊(工作/加組)<br>• 操作手冊(學生)                     |  |  |  |  |  |
| 學生學習歷程系統 首頁 基本資料                    | ▼ 檢視學生歷程檔案 ▼ 收訖明細 ▼                                    | 【算師)                                            |  |  |  |  |  |
| ■ 檢閱課程學習成果                          |                                                        |                                                 |  |  |  |  |  |
| 導生班級                                | 2                                                      |                                                 |  |  |  |  |  |
| 統計紀錄類型  ● 學生課程學習成果統計 〇 學生歷年各學期件數(註) |                                                        |                                                 |  |  |  |  |  |
|                                     | 註:<br>1. 寒假重補修件數與上學期合併計算,署例<br>2. 僅將「當前狀態」為「認證成功」與「3 話 | ·明:                                             |  |  |  |  |  |
| 紀錄類型 4                              | ● 依學年○ 依學年期                                            | . 右日 <u>川為</u> 111 學年度,即將上傳<br>是去年110 學年度的學習歷程。 |  |  |  |  |  |
| 紀錄學年 3                              | 110 學年 2                                               | . 而學習歷程系統尚未切換至新的<br>學期仍在110·所以導師班級仍為<br>去年的班級。  |  |  |  |  |  |

## 三、進行檢視

1.教師可以查詢學生各階段的完成資料。如已進入勾選階段,要查詢學生是否勾選,可以看: 已勾選數為0,而未勾選數>0,**則表示,沒有進行勾選,尚有可勾選之件數**。

| TAIPEI 國 点 臺 北 科 社 大 學<br>TECH WAXWARD OT DEACE<br>e-portfolio                                        |        |      |              |        |        |                 |       |       |              |        |              |           |             |
|----------------------------------------------------------------------------------------------------|--------|------|--------------|--------|--------|-----------------|-------|-------|--------------|--------|--------------|-----------|-------------|
| 學生學                                                                                                   | 習歷程系;  | 統 首頁 | [ 基本資料       | ▼ 檢視學会 | E 歷程檔題 | 案 ▼   收訖明維      | 1 -   |       | ±            | (導師) 📿 | 切換身分         | ▲回國教署校務系統 | <b>→</b> 登出 |
| ■ 檢閱                                                                                                  | 課程學習成: | 果    |              |        |        |                 |       |       |              |        |              |           |             |
| 導生班                                                                                                   | 導生班級   |      |              |        |        |                 |       |       |              |        |              |           |             |
| <ul> <li>統計紀錄類型</li> <li>● 學生課程學習成果統計○ 學生歷年各學期件數(註)</li> <li>註:         <ol> <li></li></ol></li></ul> |        |      |              |        |        |                 |       |       |              |        |              |           |             |
| 紀錄類                                                                                                   | 型      |      |              | ● 依學年( | ○依學会   | 年期              |       |       |              |        |              |           |             |
| 紀錄學年 110 學年 查詢 图出 ● 学生列表                                                                              |        |      |              |        |        |                 |       |       |              |        |              |           |             |
|                                                                                                    |        |      | 課程學習成果(上傳)件數 |        |        | 課程學習成果(傳遞)件數 課程 |       | 課程學習成 | 課程學習成果(認證)件數 |        | 課程學習成果(勾選)件數 |           |             |
| 斑級                                                                                                    | 座號     | 學號   | 學生姓名         | 轉學匯入   | 本校     | 總上傳件數           | 未送出認證 | 待認證   | 認證失敗         | 認證成功   | 未勾選          | 已確認勾選     | 操作          |
|                                                                                                    | - 01   |      |              | 0      | 7      | 7               | 0     | 0     | 0            | 7      | 3            | 4         | 檢視          |
|                                                                                                    | - 02   |      |              | 0      | 5      | 5               | 0     | 0     | 0            | 5      | 2            | 3 2       | 檢視          |
| -                                                                                                    | - 03   |      |              | 0      | 4      | 4               | 0     | 0     | 2            | 2      | 2            | 0         | 檢視          |
|                                                                                                    | - 04   |      |              | 0      | 6      | 6               | 0     | 0     | 1            | 5      | 0            | 5         | 檢視          |

## 四、當進入收訖明細確認階段,亦須導師進入查看學生,確認的狀況。

| TAIPEI 國支臺北斜技<br>TECH NUTICINU BUTH UNVERTIV OF TEC | 大学<br>e-por   | 躍網站<br>tfolio | ,0               |               |       |               |            |
|-----------------------------------------------------|---------------|---------------|------------------|---------------|-------|---------------|------------|
| 學生學習歷程系統                                            | 首頁 基本資料 ▼     | 檢視學生歷程檔案 ▼    | 收訖明細             | 1             | (導師)  | <b>Є</b> 切換身分 | ♠ 🗆        |
| 檢閱收訖明細確認制                                           | 犬蹇            |               |                  |               |       |               |            |
| 收訖明細學年期                                             | 學年 110        | 學期 2          |                  |               |       |               |            |
| 收訖明細類別                                              | □ 全部 🗹 修課紀錄 🗆 | 〕課程學習成果 🗆 多元著 | 表現 🗆 校內幹部經歷 🗆 高三 | Ξ課程學習成果 □ 高三多 | 元表現 🗆 | 高三下校內幹部       | <b>『經歷</b> |
| 導生班級                                                | - •           |               |                  |               |       |               |            |
| 查詢 匯出                                               |               |               |                  |               |       |               |            |